### PowerPoint 2007 – Präsentation verpacken für CD

PowerPoint-Präsentationen sind meistens nicht nur für den Moment gedacht. Nun können sich die Anwesenden natürlich Notizen machen und sich die wichtigsten Informationen aufschreiben, doch bei einem multimedialen Vortrag mit Ton und Bildern geht vieles von der Wirkung verloren.

Besser ist es, die komplette Präsentation auf eine CD zu brennen und den anwesenden Personen mitzugeben. Das lässt sich unter PowerPoint auf ganz einfach Weise erledigen, und das Beste daran:

Alle Folien und alle Multimediadateien sind automatisch mit an Bord, Gleiches gilt für einen Viewer, mit dem die Präsentation auch ohne installiertes PowerPoint angesehen werden kann.

Um eine CD zu erstellen, öffnen Sie die Präsentation und klicken Sie bei PowerPoint 2007 auf die Office-Schaltfläche und dann auf "Veröffentlichen" sowie "Verpacken für CD".

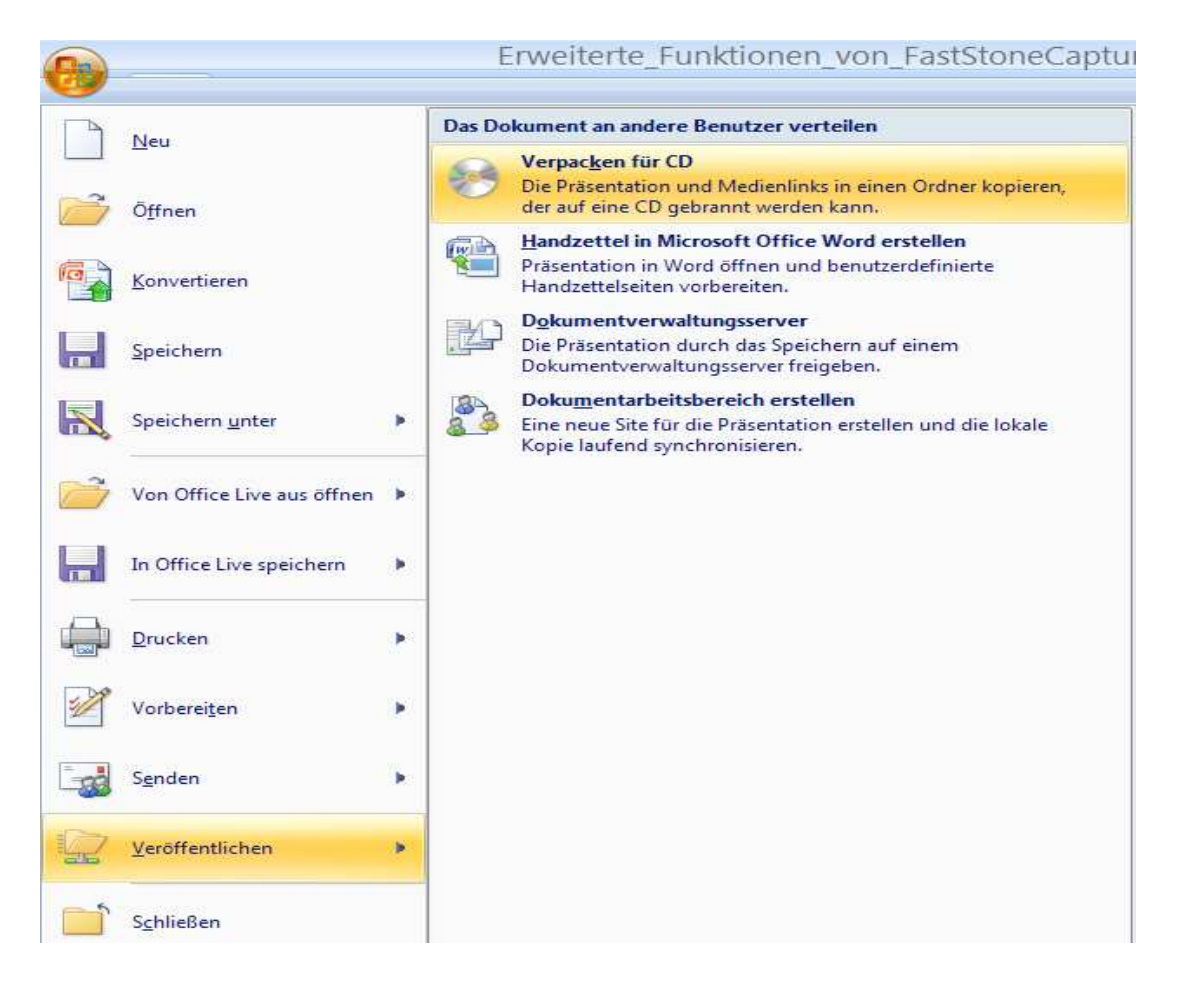

# PowerPoint 2007 – Präsentation verpacken für CD

Im Feld "CD benennen" geben Sie der Präsentation einen passenden Namen.

| Verpacken für CD                                                                                                    | ? 🛛                  |  |
|----------------------------------------------------------------------------------------------------|----------------------|--|
| Präsentationen auf eine CD kopieren, die unter Microsoft<br>2000 oder höher abgespielt werden kann - auch ohne Pov                          | Windows<br>werPoint. |  |
| CD <u>b</u> enennen: Präsentation                                                                                                    |                      |  |
| Zu kopierende Dateien:                                                                                                    |                      |  |
| Erweiterte_Funktionen_von_FastSt Dateien hi                                                                                                 | in <u>z</u> ufügen   |  |
| Verknüpfte Dateien und der PowerPoint Viewer<br>sind standardmäßig einbezogen. Klicken Sie auf<br>Optionen, um die Einstellungen zu ändern. |                      |  |
| In Ordner <u>k</u> opieren Auf <u>C</u> D kopieren Sch                                                                                      | ließen               |  |

Über "**Dateien hinzufügen**" können Sie weitere Präsentationen oder auch andere Dateien für die CD zusammenstellen.

### **Optionen:**

| Optionen ?X                                                                                                    |  |  |
|----------------------------------------------------------------------------------------------------|--|--|
| Pakettyp                                                                                                    |  |  |
| Wiewer-Paket (Dateiformate zum Ausführen in PowerPoint-Viewer aktualisieren) Wählen Sie, wie Präsentationen im Viewer wiedergegeben werden:     |  |  |
| Alle Präsentationen automatisch in der angegebenen Reihenfolge wiedergeben 🛛 😒                                                                  |  |  |
| OPaket archivieren (Dateiformate nicht aktualisieren)                                                                                           |  |  |
| Diese Dateien mit einbeziehen                                                                                                    |  |  |
| (Diese Dateien werden nicht in der Liste der zu kopierenden Dateien angezeigt.)<br>✔ Verknüpfte Dateien<br>☐ Eingebettete TrueType-Schriftarten |  |  |
| Sicherheit und Datenschutz verbessern                                                                                                    |  |  |
| Kennwort zum Öffnen jeder Präsentation:                                                                                                    |  |  |
| Kennwort zum Ändern jeder Präsentation:                                                                                                    |  |  |
| Präsentationen hinsichtlich unpassender oder privater Informationen überprüfen                                                                  |  |  |
| OK Abbrechen                                                                                                    |  |  |

Hier fügen Sie den Viewer dem Dateienpaket hinzu. Verknüpfte Dateien werden mit einbezogen.

Auch Schriftarten können eingebettet werden und die Präsentation mit einem Kennwort versehen werden.

# PowerPoint 2007 – Präsentation verpacken für CD

#### In einen Ordner kopieren:

Hier können Sie einen neuen Ordner erstellen, oder einen entsprechenden Ordner suchen, in dem die Dateien abgelegt werden:

| In Ordn                          | er kopieren                                  | ? 🔀                   |
|----------------------------------|----------------------------------------------|-----------------------|
| Dateien in eine<br>angeben könne | n neuen Ordner kopieren, dessen Namer<br>en. | n und Speicherort Sie |
| <u>O</u> rdnername:              | Präsentation                                 |                       |
| Speicherort:                     | D:\DATEN\Eigene Dateien\                     | Durchsuchen           |
|                                  | ОК                                           | Abbrechen             |

#### CD kopieren

Mit einem Klick auf "**Auf CD kopieren**" starten Sie den Brennvorgang. Es erscheint zunächst diese Meldung:

| Micro | soft Office PowerPoint                                                                                                    |
|-------|----------------------------------------------------------------------------------------------------|
| ?     | Sie haben sich dazu entschlossen, alle verknüpften Dateien in Ihre Präsentation zusammenzufassen, sodass PowerPoint die verknüpften Dateien auf Ihren Computer kopiert. Sie sollten nur dann verknüpfte Dateien in das Paket einschließen, wenn Sie der Quelle der einzelnen verknüpften Dateien vertrauen.<br>Möchten Sie verknüpfte Dateien in Ihr Paket einschließen?<br>Ja Nein Abbrechen |

Mit Bestätigung "Ja" wird geprüft, ob sich eine CD im Brenner befindet und Sie werden aufgefordert eine solche einzulegen.

| Verpacken für CD                                                                                                    | ? 🛛                                                              |
|----------------------------------------------------------------------------------------------------|------------------------------------------------------------------|
| Präsentationen auf eine CD kopieren, d<br>2000 oder höher abgespielt werden kar                                                                      | e unter Microsoft Windows<br>n - auch ohne PowerPoint,           |
| Dateien auf CD kopieren                                                                                                    |                                                                  |
| uf gültige CD überprüfen                                                                                                    |                                                                  |
|                                                                                                    |                                                                  |
|                                                                                                    |                                                                  |
|                                                                                                    | Abbrechen                                                        |
| Optionen, um die Finstellungen zu Sodern                                                                                                    | Abbrechen                                                        |
| Microsoft Office PowerPo                                                                                                    | Abbrechen                                                        |
| Anticcos um die Einstellungen zu ändere<br>Microsoft Office PowerPo<br>Bitte verwenden Sie eine leere CD in<br>Klicken Sie auf "Wiederholen", wenn d | Abbrechen<br>nt Abbrechen<br>aufwerk E:<br>lie CD eingelegt ist. |

Mit Klick auf Wiederholen starten Sie den Brennvorgang.

Prüfen Sie anschließend die CD auf Funktionstüchtigkeit, bevor Sie diese weiterreichen.

Workshop PowerPoint 2007 – Autor: Antonie Dell